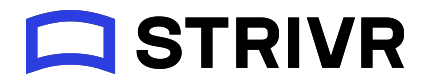

# Platform Implementation DEVICE SETUP

#### CONTENTS

| Device Setup overview                           | 2  |
|-------------------------------------------------|----|
| Requirements                                    | 2  |
| Hardware and software                           | 2  |
| Workstation                                     | 2  |
| Connectivity                                    | 2  |
| Browser compatibility                           | 3  |
| Headsets                                        | 3  |
| Strivr Player Version Compatibility             | 3  |
| Strivr Portal access                            | 4  |
| Tenant Readiness                                | 6  |
| Readiness Check on Device setup page            | 7  |
| Device Setup process                            | 8  |
| Step 1: Prepare Device List and Deployment Plan | 8  |
| Step 2: Run Location Assigner                   | 9  |
| Step 3: Connect the headset to the workstation  | 12 |
| Step 4: Adding a device and connecting to WiFi  | 13 |
| Step 5: Running Device Setup                    | 15 |
| Step 6: Restart each headset                    | 16 |
| Considerations and Troubleshooting              | 17 |
| Checking Device Status in Strivr Portal         | 17 |
| Troubleshooting Provisioning Errors             | 17 |
| Unable to Connect to WiFi                       | 17 |
| Device Location Not Pre-Assigned                | 18 |
| Tenant Not Ready for Device Setup               | 19 |
| Controller pairing error - Pico G2 4K           | 19 |
| Local adb Installation Causing Failure          | 20 |
| Wrong Firmware Version                          | 20 |
| Player Registration Failed                      | 21 |
| Device disconnected during setup                | 21 |
| Headset Not Factory Reset                       | 22 |
| Wrong Storage Space on Headset                  | 22 |
| Failed to create new device                     | 22 |
| Device Setup stuck at MDM Enrollment            | 23 |
| Enrolling in MDM Errors - VMWare WorkspaceONE   | 24 |
| Factory Reset Instructions                      | 25 |

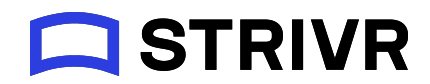

# Device Setup overview

Device Setup allows users to provision Pico Neo 3 and Pico G2 4K VR headsets in the Strivr Portal. Device Setup installs and registers Strivr Player, downloads training courses, and (if necessary) enrolls headsets in the company's MDM (Mobile Device Management System).

This document provides requirements and step-by-step instructions for Device Setup.

# Requirements

# Hardware and software

#### Workstation

- Windows PC/laptop or Macbook with MacOS
- USB to USB-C cable

#### NOTE: Enabling USB tethering on the workstation

Ensure that you are allowed to connect an external device to your PC / Desktop / Macbook via a USB cable. Some organizational policies may block connections to any external device via the USB.

#### Connectivity

Supported WiFi network type:

• WPA2/PSK

Unsupported WiFi network types:

- WPA2 / PSK WiFi with Captive Portal
- WPA2 Enterprise with a device specific passphrase
- Cert based WiFi

For more information on detailed network requirements, refer to Network / WiFi Setup

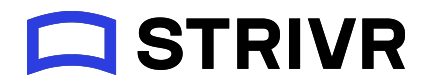

#### Browser compatibility

Strivr supports Device Setup on Google Chrome.

#### Headsets

#### NOTE: Headset power

Headsets must be charged to at least 30% power before starting Device Setup

• Pico Neo 3 or Pico G2 4KS with compatible firmware Strivr currently supports the following firmware versions:

| Headset Model  | Firmware Version                                                                                           |
|----------------|----------------------------------------------------------------------------------------------------|
| Pico Neo 3 Pro | <ul> <li>B1415 (New Key) - <u>Download Here</u></li> <li>B1404 (Old Key) - <u>Download Here</u></li> </ul> |
| Pico G2 4KS    | B368 - <u>Download Here</u>                                                                                |

The firmware version is displayed during step 3 of the Device Setup process when a headset is connected to the workstation. If you need help with headset firmware, contact the Strivr Technical Team.

| Connect your device                                 | Add device       | ≶ W       | iFi Credentials |   |
|-----------------------------------------------------|------------------|-----------|-----------------|---|
| Make sure the device is connected to your computer. |                  | SSID:     | Biff Loman      |   |
|                                                     |                  | Password: | •••••           | 0 |
| PA7L40MGG6230217W Check device 🧭                    |                  |           |                 |   |
|                                                     | Firmware version |           |                 |   |
| Headset battery                                     |                  |           |                 |   |

### Strivr Player Version Compatibility

Device Setup is supported for Strivr Player 2.19 and higher. refer to the <u>Strivr Player Release</u> <u>Notes</u>

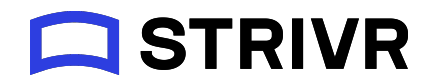

# Strivr Portal access

The user performing Device Setup must have access to the Strivr Portal, including Device Setup and Location Assigner pages. If you do not have this level of access, contact the Strivr Technical Team.

To check your level of access to the Strivr Portal:

- 1. In a browser, go to portal.strivr.com.
- 2. Enter your username and password and click Log In.

| G                     | LOG IN WITH GOOGLE |  |
|-----------------------|--------------------|--|
|                       | or                 |  |
| Ema                   | ail                |  |
| Password              |                    |  |
| Forgot your password? |                    |  |
|                       | Log In             |  |
|                       |                    |  |

3. If you have access to more than one tenant, use the drop-down menu in the header to select one.

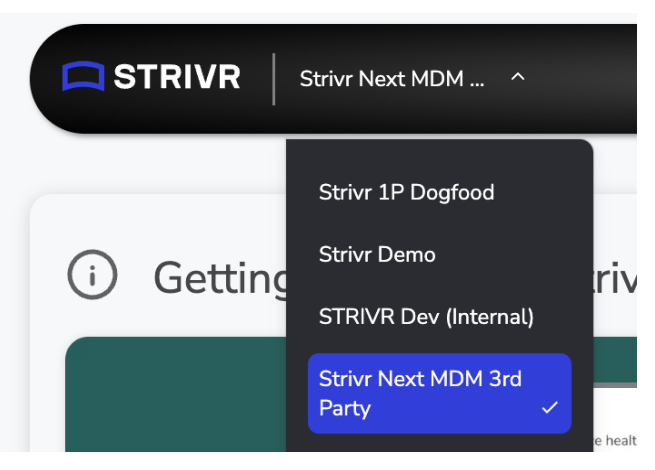

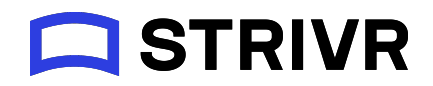

- 4. Check Device Setup access
  - a. In the Devices menu, make sure *Device Setup* is listed. If you don't see *Device Setup* in this menu, you don't have access.

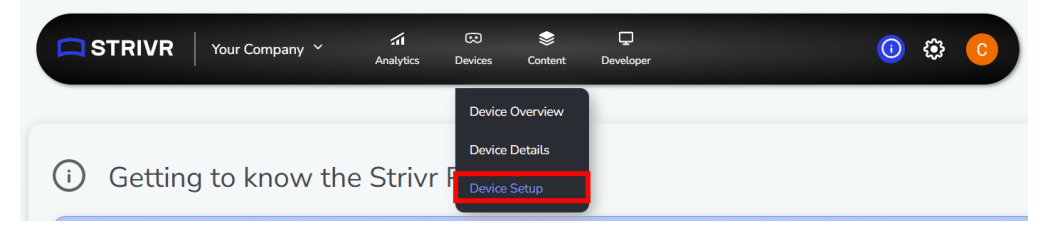

b. This should load the Device Setup page.

| STRIVR Vour Company V                                                      | Analytics Devices | Sontent                 | ()                                                     | ٤                   |
|----------------------------------------------------------------------------|-------------------|-------------------------|--------------------------------------------------------|---------------------|
| Device setup                                                               |                   | 🧭 You<br>Assigne        | ir Company is ready for d<br>d Player version: 2.19.23 | evice se<br>1009.02 |
| Connect your device<br>Make sure the device is connected to your computer. | Add device        | 🗢 WiFi Credent<br>SSID: | ials                                                   |                     |
|                                                                            |                   | Password:               |                                                        | ۲                   |

- 5. Check Location Assigner access.
  - a. From the Settings menu, select Admin Settings.

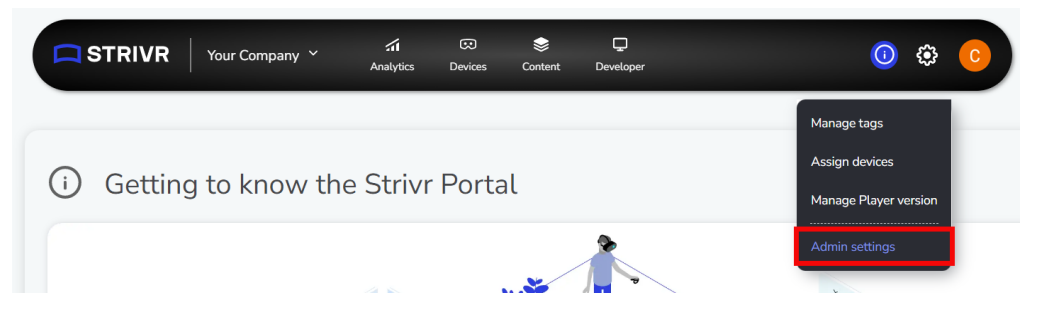

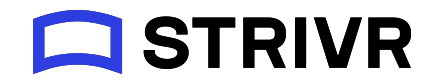

b. On the Admin Settings page, you should see the Location Assigner link.

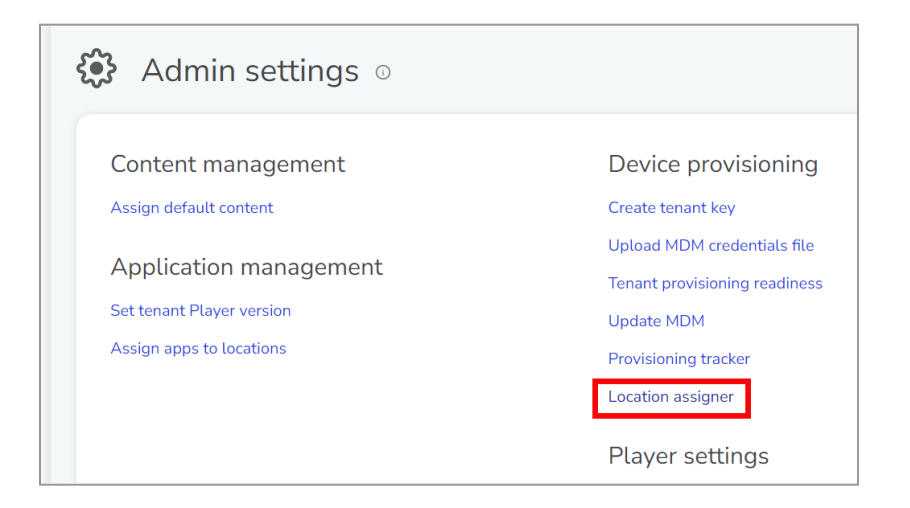

# **Tenant Readiness**

**NOTE:** This section only applies to third party logistics partners performing bulk provisioning. For full tenant readiness requirements, refer to the Strivr Tenant Readiness document.

To ensure that the Strivr customer tenant is ready for provisioning:

1. From the Settings menu, select Admin settings.

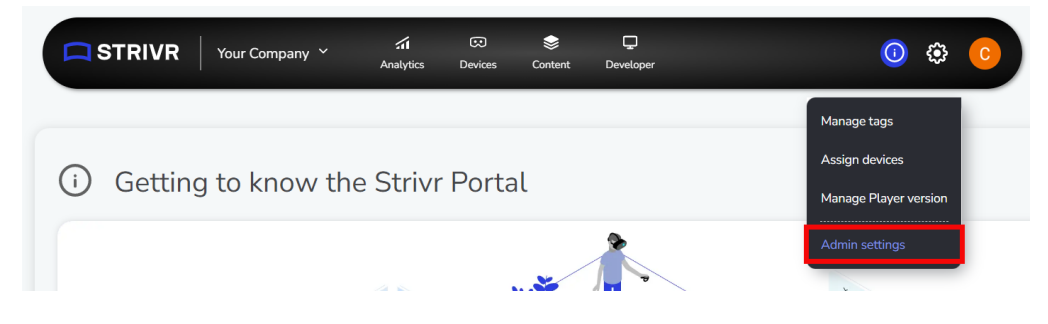

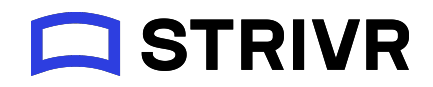

2. In the Device Provisioning section of the Admin settings page, click **Tenant provisioning readiness**.

| Admin settings $\circ$    |                               |
|---------------------------|-------------------------------|
| Content management        | Device provisioning           |
| Assign default content    | Create tenant key             |
| A subjection measurement  | Upload MDM credentials file   |
| Application management    | Tenant provisioning readiness |
| Set tenant Player version | Update MDM                    |
| Assign apps to locations  | Provisioning tracker          |
|                           | Location assigner             |
|                           | Player settings               |

- On the "Tenant provisioning readiness" page, ensure that there are checkmarks against each of the sections:
  - Overall status
  - Default content
  - MDM setup
  - Default apps
  - Default Player settings
  - $\circ \quad \text{Tenant key} \quad$
  - Telemetry key

| verall status           |                     |                                                                                                    |
|-------------------------|---------------------|----------------------------------------------------------------------------------------------------|
|                         |                     |                                                                                                    |
| efault content $\odot$  | ଓ                   | MDM setup $\odot$                                                                                            |
| 150                     | Version             | 🧭 com.airwatch.androidagent                                                                                  |
| nter Two                | 2.0                 | Part of Default App                                                                                          |
|                         | Configure           |                                                                                                    |
|                         |                     | G Enrollment script                                                                                          |
| efault apps 💿           | ଓ                   |                                                                                                    |
| lage                    | Version             |                                                                                                    |
| n.airwatch.androidagent | 21.11.0.17          | Default Player settings  O Name: 21710894-7433-48d5-adf1-30a90dd4dd3a                                        |
| n.gautam.test           | 1.0.0               | {                                                                                                    |
| n.strivr.hmdmanager     |                     | "ld*: *4e46584f-0992-4106-bede-4d72d21688db*,<br>"SkipLogin*: true,                                          |
| n.strivr.strivrplayer   | 3.2.23089.431.merge | "EnableStrivrNextContent": true,<br>"EnableStrivrNextAppConfig": true,<br>"EnableStrivrNextTelemetry": true, |
|                         | Configure           | "EnableTelemetryEncryption": true }                                                                          |
| enant key o             | Ø                   |                                                                                                    |
|                         | Configure           |                                                                                                    |

If you see an X against any of these sections, stop provisioning and reach out to your supervisor to escalate the issue.

Readiness Check on Device setup page

- 1. From the Devices menu, select *Device Setup*.
- 2. Once the Device Setup page fully loads, ensure that:
  - a. The page includes the message "[Tenant Name] is ready for device setup".

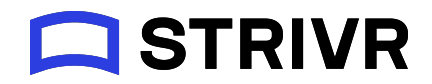

b. The Assigned Player version is higher than 2.19. If the version is lower than 2.19, you won't be able to provision headsets.

🖸 Device setup

Your Company is ready for device setup Assigned Player version: 2.19.23009.02

# **Device Setup process**

# Step 1: Prepare Device List and Deployment Plan

Before you can begin Device Setup, you need to prepare two spreadsheet files. Strivr recommends you download sample files and modify them.

Sample Deployment Plan Sample Device List

The **device list** is a spreadsheet that contains a list of asset tags, corresponding serial numbers, and hardware profile names for each headset being provisioned during Device Setup.

#### How to find asset tags

| AssetTag | Serial Number     | Hardware profile name |
|----------|-------------------|-----------------------|
| T0000001 | PA7L40MGG6230217W | Pico Neo 3            |

The Hardware profile name can have these possible values:

- Pico G2 Plus
- Pico Neo 3

The **deployment plan** is a spreadsheet that includes information about headsets that need to be provisioned, packed, and shipped to specific locations with corresponding addresses.

| Location Name   | HMD Count | Phone Number | Location POC | Company - Location | Address 1       | Address 2 | City     | State | Zip Code | Country |
|-----------------|-----------|--------------|--------------|--------------------|-----------------|-----------|----------|-------|----------|---------|
| Location_1_Test | 1         |              | John Smith   | Your Company       | 123 Main Street |           | San Jose | CA    | 95134    | US      |

# **STRIVR**

# Deployment Plan Field Reference

| Field name         | Mandatory/<br>Optional | Description                                                                                                    |
|--------------------|------------------------|----------------------------------------------------------------------------------------------------|
| Location Name      | Mandatory              | <ul> <li>Location Name is the location assigned to a headset in the Strivr Portal. When Device Setup runs, headsets are grouped into locations, which determine the training content that should be loaded.</li> <li>If the locations have already been created in the portal, ensure that Location Name exactly matches the location that already exists in the portal.</li> <li>If the locations have not yet been created in the portal, they will be created exactly as they appear in the deployment plan.</li> </ul> |
| HMD Count          | Mandatory              | This refers to the number of headsets that need to be provisioned for a location. The minimum value is 1                                                                                                    |
| Location POC       | Optional               | Point of contact at the location                                                                                                    |
| Company - Location | Optional               | Name of the company                                                                                                    |
| Address 1          | Optional               | Optional location information used when new                                                                                                    |
| Address 2          | Optional               | locations are created through Device Setup                                                                                                    |
| City               | Optional               | <b>Note:</b> For each location that already exists in the portal, if the zip code field is filled out in the                                                                                                    |
| State              | Optional               | deployment plan, it must exactly match the zip code of                                                                                                    |
| Zip code           | Optional               | the existing location.                                                                                                    |
| Country            | Optional               |                                                                                                    |

# Step 2: Run Location Assigner

1. On the Admin Settings page, click the **Location Assigner** link.

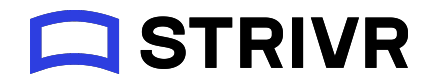

2. Click the **Upload** command next to *Deployment plan* and select the deployment plan file you created in Step 1.

| 🔅 Locati        | on assigner o     |                             |
|-----------------|-------------------|-----------------------------|
| Assign dev      | ices to locations |                             |
| Deployment plan | 1 Upload          |                             |
| Device list     | 1 Upload          |                             |
|                 |                   | Assign devices to locations |

3. Click the **Upload** command next to *Device list* and select the device list file you created.

| Location assigner                                | Ū |                             |
|--------------------------------------------------|---|-----------------------------|
| Assign devices to locations                      |   |                             |
| Deployment plan 1 Upload<br>Device list 1 Upload |   | Assian devices to locations |

4. Verify that both the files are listed on the page.

| 🔅 Lo        | catio   | on assigner $\circ$    |               |          |
|-------------|---------|------------------------|---------------|----------|
| Assign      | ı devic | es to locations        |               |          |
| Deploymer   | ıt plan | 3PL_Deployent_Plan.csv | 1. Upload new | 🗓 Remove |
| Device list |         | 3PL_Device_List.csv    | 1 Upload new  | 🗓 Remove |

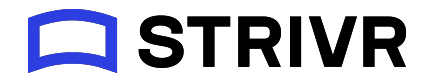

5. Click **Create Locations**. You'll see a message when locations have been assigned successfully.

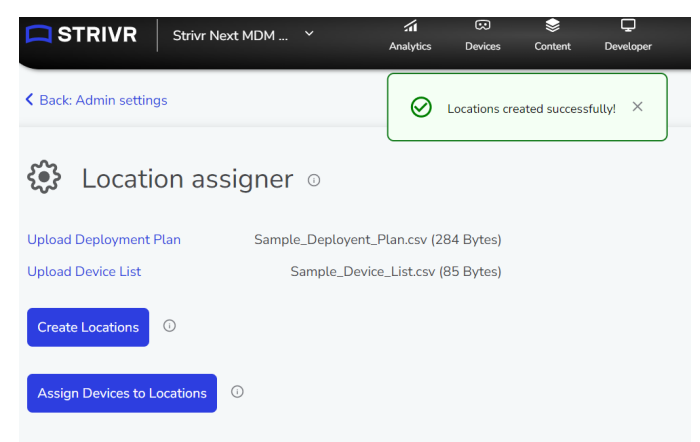

6. Click **Assign Devices to Locations**. You'll see a message when devices have been assigned to locations successfully.

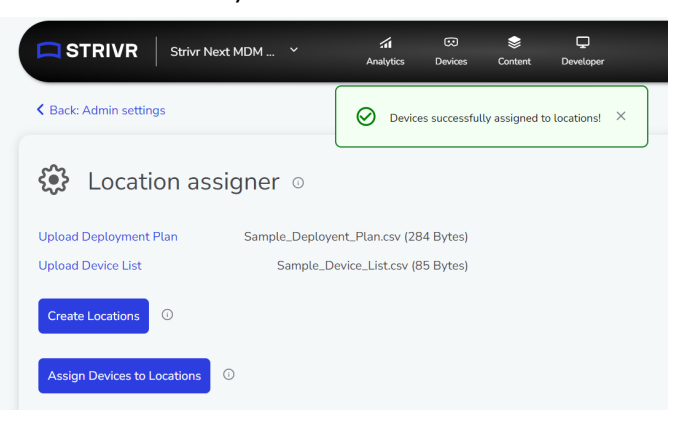

7. Portal automatically downloads a CSV file with the file name Strivr Next MDM 3rd Party-device-location-mapping.csv

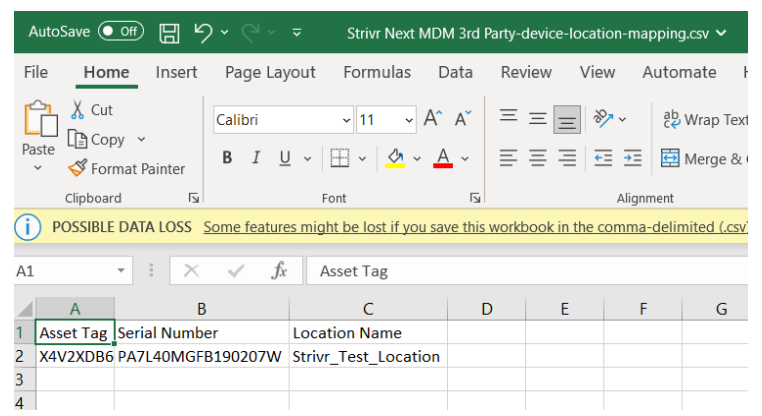

8. Verify that the downloaded CSV file contains the expected number of headsets.

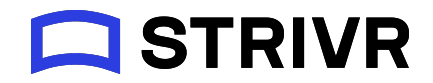

# Step 3: Connect the headset to the workstation

Connect the USB-C end of the cable to the charging port on the headset and the USB end of the cable to a USB port on the workstation.

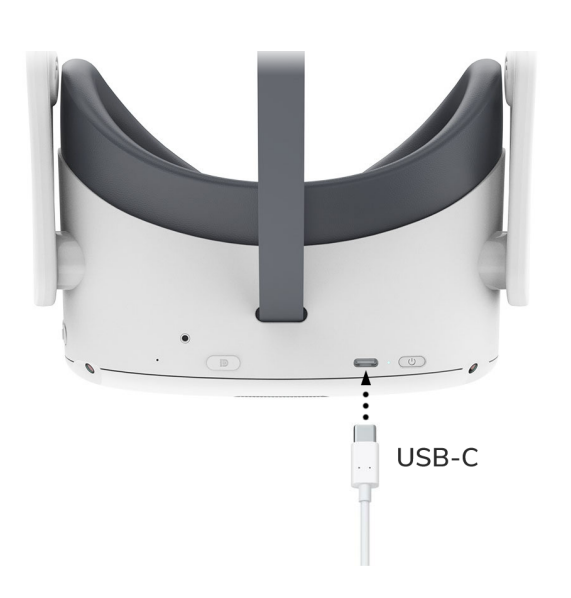

**PICO NEO 3 - TOP VIEW** 

PICO G2 4K - BOTTOM VIEW

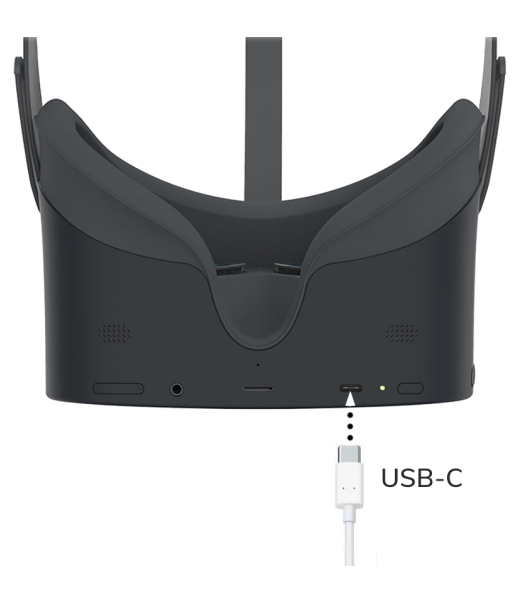

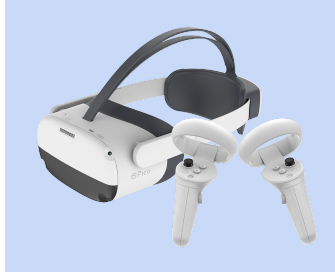

#### FOR PICO NEO 3 ONLY

Because Neo 3 controllers need to pair with the headset via bluetooth, make sure they are within 5 feet of the headset.

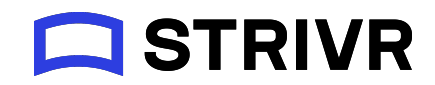

# Step 4: Adding a device and connecting to WiFi

- 1. From the Devices menu, select *Device Setup*.
- 2. Once the Device Setup page fully loads, the user should see the following screen:

| Device setup                                        |            |           | Your Company is Assigned Player vers | ready for device setup<br>ion: 2.19.23009.02 |
|-----------------------------------------------------|------------|-----------|--------------------------------------|----------------------------------------------|
| Connect your device                                 | Add device | ∕ wi      | iFi Credentials                      |                                              |
| Make sure the device is connected to your computer. |            | SSID:     | Camden-111                           |                                              |
|                                                     |            | Password: | •••••                                | ۲                                            |
|                                                     |            |           |                                      |                                              |

- 3. Click **Add Device**. A pop-up will appear with the title "portal.strivr.com wants to connect."
- 4. The popup displays a list of headsets that are connected to the workstation. Select the headset that you would like to provision and click **Connect**.

| - |  |  |
|---|--|--|
|   |  |  |
|   |  |  |
|   |  |  |
|   |  |  |
|   |  |  |
|   |  |  |
|   |  |  |
|   |  |  |

5. For each additional device, click **Add device** again and click the next device. Make sure each device in the list displays - Paired.

| APQ8098-MTP _SN:4252B331 - Paired |                |
|-----------------------------------|----------------|
| KONA-MTP_SN:9A90B466              |                |
|                                   |                |
|                                   |                |
|                                   |                |
|                                   |                |
|                                   |                |
|                                   |                |
|                                   |                |
|                                   |                |
| 0                                 | Connect Cancel |

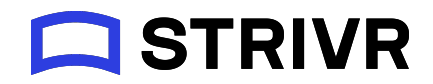

 Once all headsets have been added, click Check device. If the device has been successfully connected and all conditions have been met, the following screen will appear.

| Connect your device<br>Make sure the device is connected to your computer. | Add device 🗢 W<br>SSID:                                              | √iFi Credentials<br>: |
|----------------------------------------------------------------------------|----------------------------------------------------------------------|-----------------------|
| PA7L40MGG6230217W Check device 🧭                                           | Password                                                             | ۲                     |
| Headset battery<br>22% charged                                             | Firmware version<br>c000_rf01_bv1.0.1_sv4.6.10.81.10_202208040705_ne | 203_b1415_user        |
|                                                                            |                                                                      |                       |
| Set up your device<br>Status: Not Started                                  |                                                                      | Start device setup    |

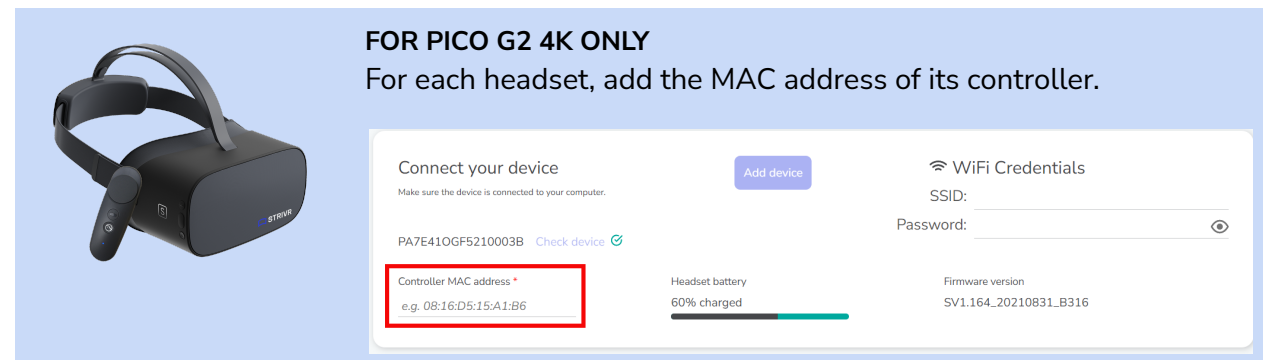

You'll find the MAC address code on a sticker in the battery compartment, under the batteries.

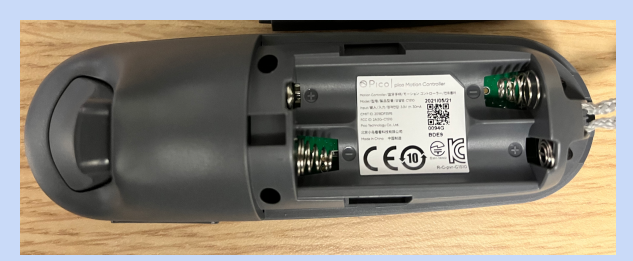

Click the Controller MAC Address text box and scan the QR code with a QR-code capable scanner connected to your workstation. If you do not have a scanner, you can use an iphone camera to reveal the MAC address when focused on the QR code.

The MAC address should be similar to PC1510MGF52000 2C:4D:7S

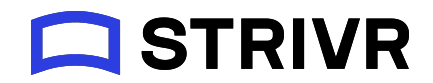

7. In the WiFi Credentials section enter the name and password for the WiFi the headset should use during provisioning.

| ΞW        | iFi Credentials    |   |
|-----------|--------------------|---|
| SSID:     | Your WiFi Name     |   |
| Password: | Your WiFi Password | 8 |

8. Click **Connect** and, if all prerequisites are met, the Start device setup button will activate.

# Step 5: Running Device Setup

1. Click Start Device Setup to start provisioning.

| 22% charged c000_rf01_bv1.0.1_sv4.6.10.81.10_202 | 2208040705_neo3_b1415_user |
|--------------------------------------------------|----------------------------|
| Set up your device<br>Status: Not Started        | Start device setup         |

2. The Provisioning Status, which highlights the current step and its status, will be shown. You should see the Status field change to *Not Started* and eventually to *In-Progress...* 

| Set<br>Stat | up your device<br>us: In Progress - Installing Player | Start device setup |
|-------------|-------------------------------------------------------|--------------------|
| View        | ess                                                   |                    |
|             |                                                       | Step status        |
| •           | Connecting the headset to Biff Loman                  | ♂ Completed        |
| •           | Installing Player                                     | 🔆 In Progress      |
| 0           | Registering Player                                    |                    |
| 0           | Setting Player as the launcher app                    |                    |
| 0           | Downloading AppConfig                                 |                    |
| 0           | Downloading content                                   |                    |
| 0           | Installing MDM agent                                  |                    |

3. Once device setup reaches the Registering Player step, the Asset Tag will appear at the top of the page below Set up your device.

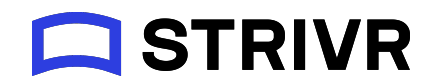

|   | Set Asset | up your device<br>tag: VR0PSPE7   Status: In Progress - Downloading content | Start device setup |
|---|-----------|-----------------------------------------------------------------------------|--------------------|
| ľ | View le:  | 5                                                                           |                    |
|   |           |                                                                             | Step status        |
|   | •         | Connecting the headset to Biff Loman                                        | ♂ Completed        |
|   | •         | Installing Player                                                           | 𝗭 Completed        |
|   | •         | Registering Player                                                          | ♂ Completed        |
|   | •         | Setting Player as the launcher app                                          | ♂ Completed        |
|   | •         | Downloading AppConfig                                                       | 𝗭 Completed        |
|   | •         | Downloading content                                                         | 🔆 In Progress      |
|   |           |                                                                             |                    |

4. Once provisioning is completed for the headset, you should see a confirmation message.

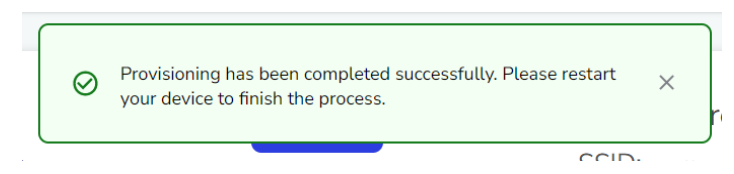

Then the Provisioning Status page will disappear and you'll see the Set up your device page with Status: Completed.

| Set up your device                      | Start davice setun |
|-----------------------------------------|--------------------|
| Asset tag: VROPSPE7 Status: Completed 🔗 | Start device setup |
| View more                               |                    |

5. If Device Setup fails at one of the steps, refer to the <u>Considerations & Troubleshooting</u> section

## Step 6: Restart each headset

Restart the headsets by long pressing the Power button. For more information on restarting the headset, see <u>Restarting a headset</u>.

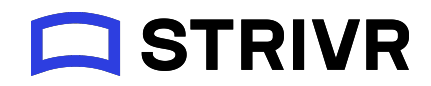

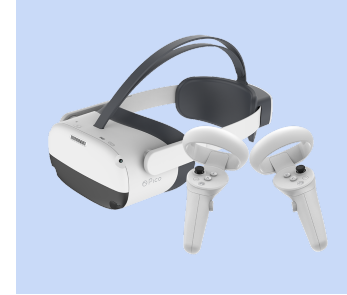

#### FOR PICO NEO 3 ONLY

When you put on the newly provisioned Pico Neo 3 headset, you will see Initial Headset Configuration steps. To learn more, see Initial Headset Configuration

# **Considerations and Troubleshooting**

# Checking Device Status in Strivr Portal

You can check if a device has been provisioned successfully and has been assigned to the right location by navigating to the Device Details page and searching for the device by the asset tag or serial number. For more information, refer to <u>Finding device information</u> and <u>Understanding Device Details</u>.

# **Troubleshooting Provisioning Errors**

If you encounter an issue during the provisioning process, you will notice a status icon on the step at which the provisioning failed. Following is some reference information to help troubleshoot these issues:

#### Unable to Connect to WiFi

If the WiFi credentials are incorrect, or the WiFi is non-functional, you will see the message below.

```
Set up your device
Status: Failed - Connecting the headset to Biff Loman ①
View more
```

- 1. To resolve this issue, the user can re-enter or check the WiFi name and password.
- 2. For checking the WiFi password, the user can click the  $\bigotimes$  button in the Password field.

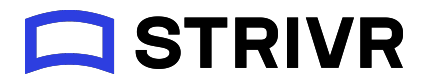

۲

| 🗢 WiFi Credentials |                 |   |
|--------------------|-----------------|---|
| SSID:              | Check WiFi Name |   |
| Password:          | Check Password  | Ø |

3. Once entered, click **Check device** again, against the specific serial number and click **Start device setup** to restart

| •                                                   |                                 |                     |                 |                 |
|-----------------------------------------------------|---------------------------------|---------------------|-----------------|-----------------|
| Connect your device                                 | Add device                      | ŝ₩                  | iFi Credentials |                 |
| Make sure the device is connected to your computer. |                                 | SSID:               | Biff Loman      |                 |
| ~                                                   |                                 | Password:           | •••••           |                 |
| PA7L40MGG6230217W Check device 🧭                    |                                 |                     |                 |                 |
| Headset battery                                     | Firmware version                |                     |                 |                 |
| 95% charged                                         | c000_rf01_bv1.0.1_sv4.6.10.81.3 | 10_202208040705_nec | 3_b1415_user    |                 |
|                                                     |                                 |                     |                 |                 |
|                                                     |                                 |                     |                 |                 |
|                                                     |                                 |                     |                 |                 |
| Set up your device                                  |                                 |                     |                 | Start device se |
| Asset tag: VGE5C7S7   Status: Not Started           |                                 |                     |                 |                 |

4. If the issue persists, contact your network administrator as the root cause might be related to network infrastructure.

**Device Location Not Pre-Assigned** 

| 💀 Device setup                                                             | Error<br>Could not find a device in the database associated with this serial<br>number or tenant. Please make sure that this device has gone<br>through location pre-assigner or verify that this device does not<br>already exist under another tenant before proceeding with<br>provisioning. | ×                          |
|----------------------------------------------------------------------------|----------------------------------------------------------------------------------------------------|----------------------------|
| Connect your device<br>Make sure the device is connected to your computer. | Add device SSID:                                                                                                    | Fi Cre<br><sub>Camde</sub> |
| PA7L40MGG6230217W Check device                                             | Password:                                                                                                    | •••••                      |

This error message appears when you click Check Device if you have not already assigned the headset to a location. To resolve this problem, assign this headset to a location using the Location Assigner.

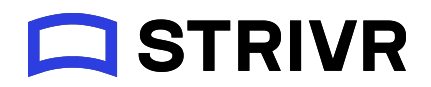

- 1. If the user sees the message above, check the location assignment summary sheet to cross-reference whether the asset tag has been pre-assigned to the tenant. For this, refer to <u>Step 2: Run location assigner</u>.
- 2. If the device isn't assigned in the location assigner, run the location assignment again with the updated device list and the original deployment plan to assign the missing devices to a location
- 3. Once the location assignment has been re-run, the user can then provision the device.

#### Tenant Not Ready for Device Setup

Device setup

() Strivr Demo is not ready for device setup Assigned Player version: 2.18.22349.01.2.18

During provisioning, if the user sees a message that states "[Tenant Name] is not ready for device setup" if any of the <u>tenant readiness requirements</u> are not met.

#### Resolution

- 1. In this scenario, reach out to your Strivr account team for assistance.
- 2. For 3PLs, reach out to your Strivr team.

#### Controller pairing error - Pico G2 4K

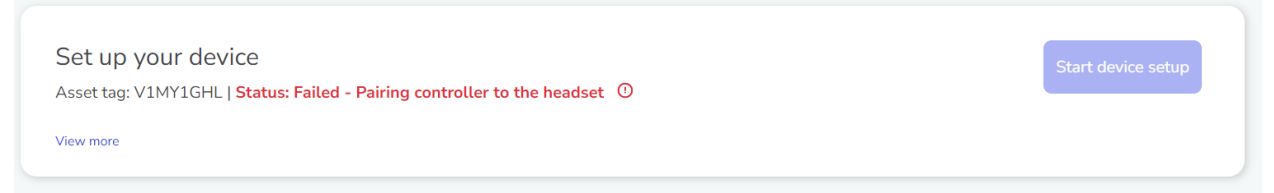

If Device Setup fails to pair with the Pico G2 4K controller, this may be due to:

- An incorrect controller MAC address in the Address field.
- The controller being out of range with the headset
- The wrong controller being in-range with the headset

- 1. Ensure that the controller is within 5 feet of the headset
- 2. Click on "Check device" against the serial number of the headset to retry.
- 3. Follow the instructions in <u>Step 4: Adding a device and connecting to WiFi</u> to scan the controller QR code. Once the device is added, retry provisioning.
- 4. If the controller pairing fails consistently, email the Strivr Operations team.

# **STRIVR**

### Local adb Installation Causing Failure

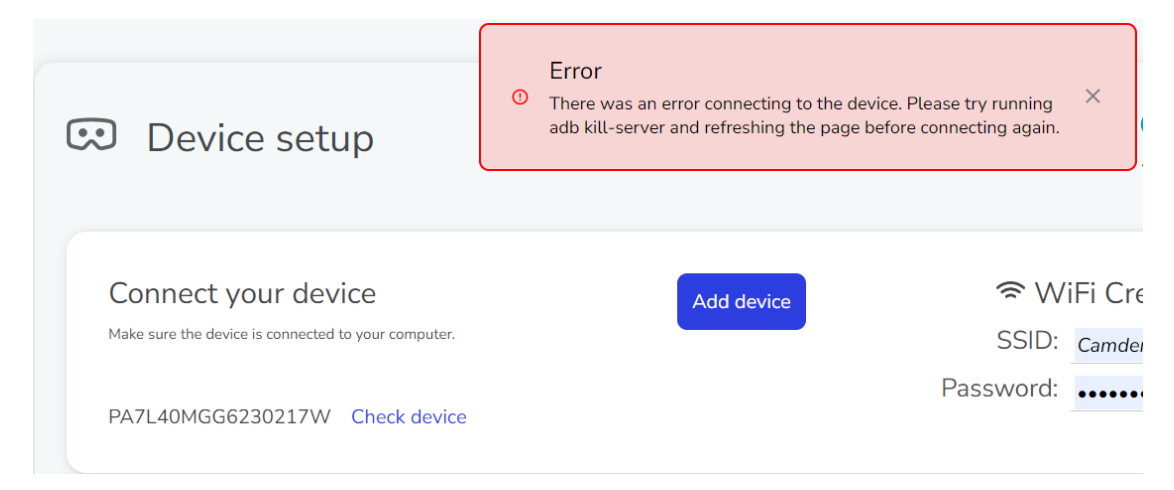

If you see an error connecting to the device after clicking Check Device, ensure that a local instance of adb (Android Debug Bridge) is not running on the workstation. Device Setup functionality uses WebADB, which interferes with the locally installed adb instance.

#### Resolution

To end the local adb instance:

- 1. Open Command Prompt (CMD)
- 2. Change directory to the folder in which adb is installed.
- 3. Run the following command:

```
<sub>Java</sub>
adb kill-server
```

Wrong Firmware Version

| . Error                              | ×        |
|--------------------------------------|----------|
| This device is on the wrong firmware | version. |

If you see this message while trying to connect after the device has been added, the headset is on the wrong firmware version.

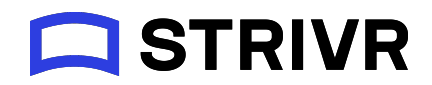

#### **Resolution - 3PL Vendors**

To flash the headset to the right firmware version, per the approved list provided in the Headset firmware version section, refer to the firmware flashing procedure. If you don't have access to the firmware flashing procedure, reach out to your Strivr team.

## Player Registration Failed

Player registration step can fail if the device being provisioned has already been provisioned against another tenant.

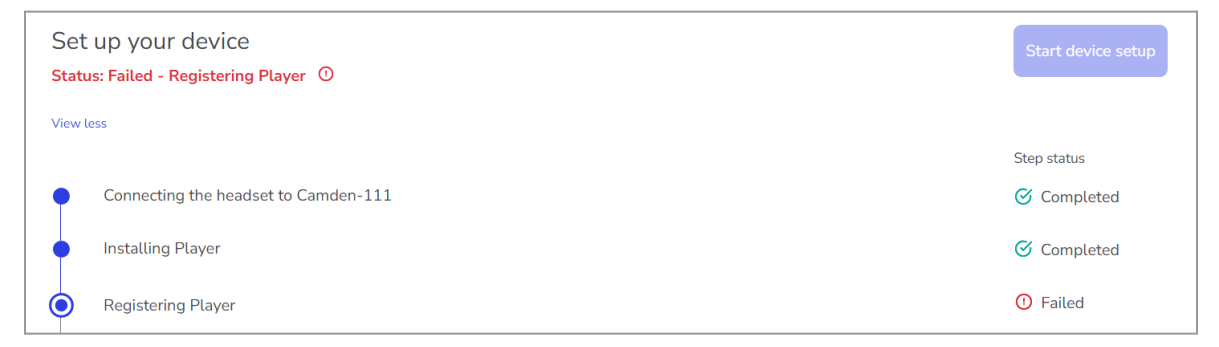

#### Resolution

If you see an error in the Registering Player step:

- 1. Confirm that the device has not been provisioned in the past to another customer tenant.
- 2. Click Check device and retry the provisioning process
- 3. If it still fails, email the Strivr Operations team.

#### Device disconnected during setup

If the device is disconnected accidentally during the setup process, the following message will appear. In this scenario, the device will have to be factory reset and re-provisioned.

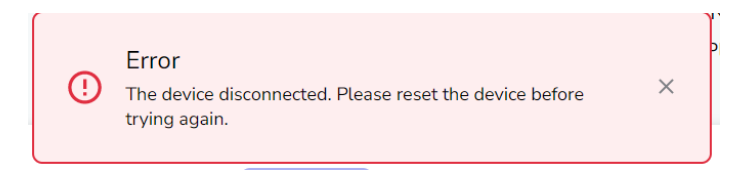

#### Resolution

Factory reset the headset and retry device setup.

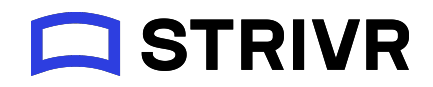

#### Headset Not Factory Reset

The following problem occurs when a device that has been previously used is subjected to Device Setup without being fully factory reset. In this scenario, the system will detect and throw an error, thus prohibiting the user from provisioning.

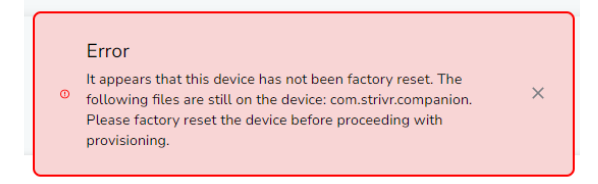

#### Resolution

Factory reset the headset and retry device setup.

#### Wrong Storage Space on Headset

The following problem occurs when the device has been flashed with the required firmware and may not have been factory reset after the flashing was complete. The device may sometimes erroneously show the wrong storage number, during the device pairing process.

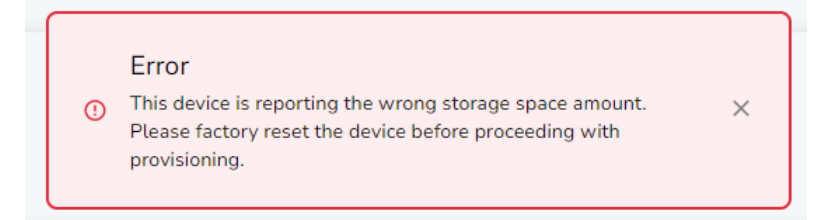

#### Resolution

Factory reset the headset and retry device setup.

#### Failed to create new device

This error occurs when the user enters an incorrect serial number or hardware profile name.

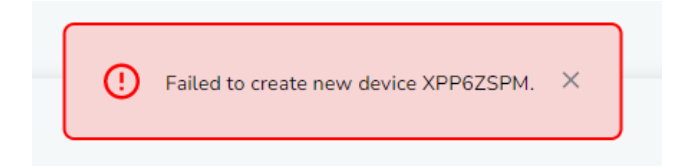

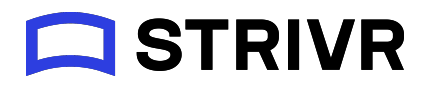

Double check the device list file to ensure the hardware profile name and the serial numbers are correct.

### Device Setup stuck at MDM Enrollment

Based on the MDM's capability to successfully reach out and enroll a device, it may take from 2 to 15 minutes during the enrolling the MDM step . A headset can sometimes get stuck at the "Enrolling in the MDM" step for a longer time duration. This can happen due to:

- The headset disconnecting from the internet during the provisioning process
- The MDM policy disables access to existing network, or disables ADB for device setup to check the enrollment completion

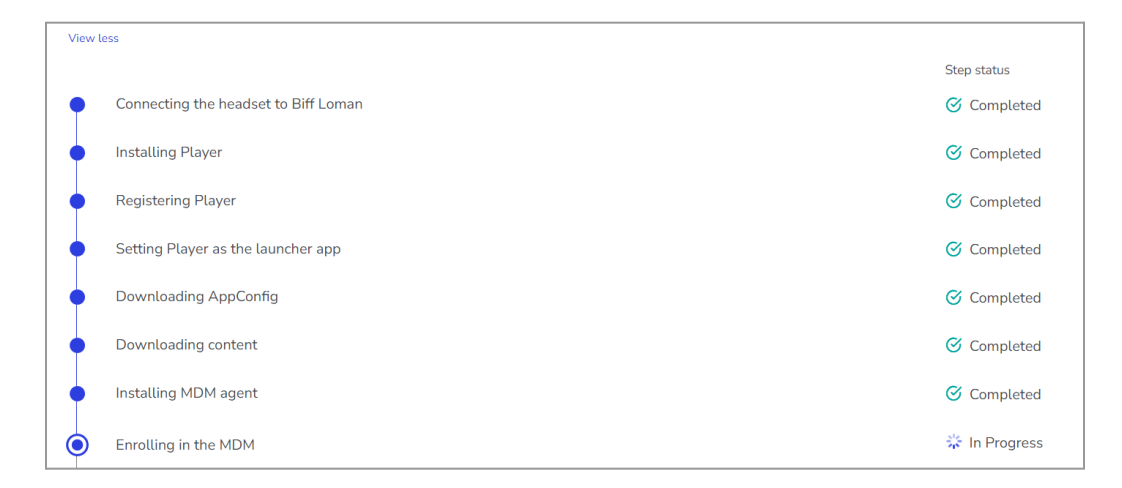

#### Resolution

If the Enrolling in the MDM step of device setup displays *In Progress* for more than 15 minutes, check the following:

- Confirm whether the headset is still connected to the internet. If it isn't, contact your Strivr team
- If the headset is still connected to the network and it's been more than 15 minutes, put the headset on to check for any MDM related errors that can be spotted via visual inspection. For a list of MDM errors, refer to the section below.

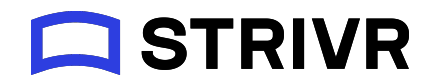

## Enrolling in MDM Errors - VMWare WorkspaceONE

If the headset is taking longer than 30 mins on the "Enrolling in the MDM" step, the user may notice one of the following screens, when they look inside the headset for troubleshooting purposes.

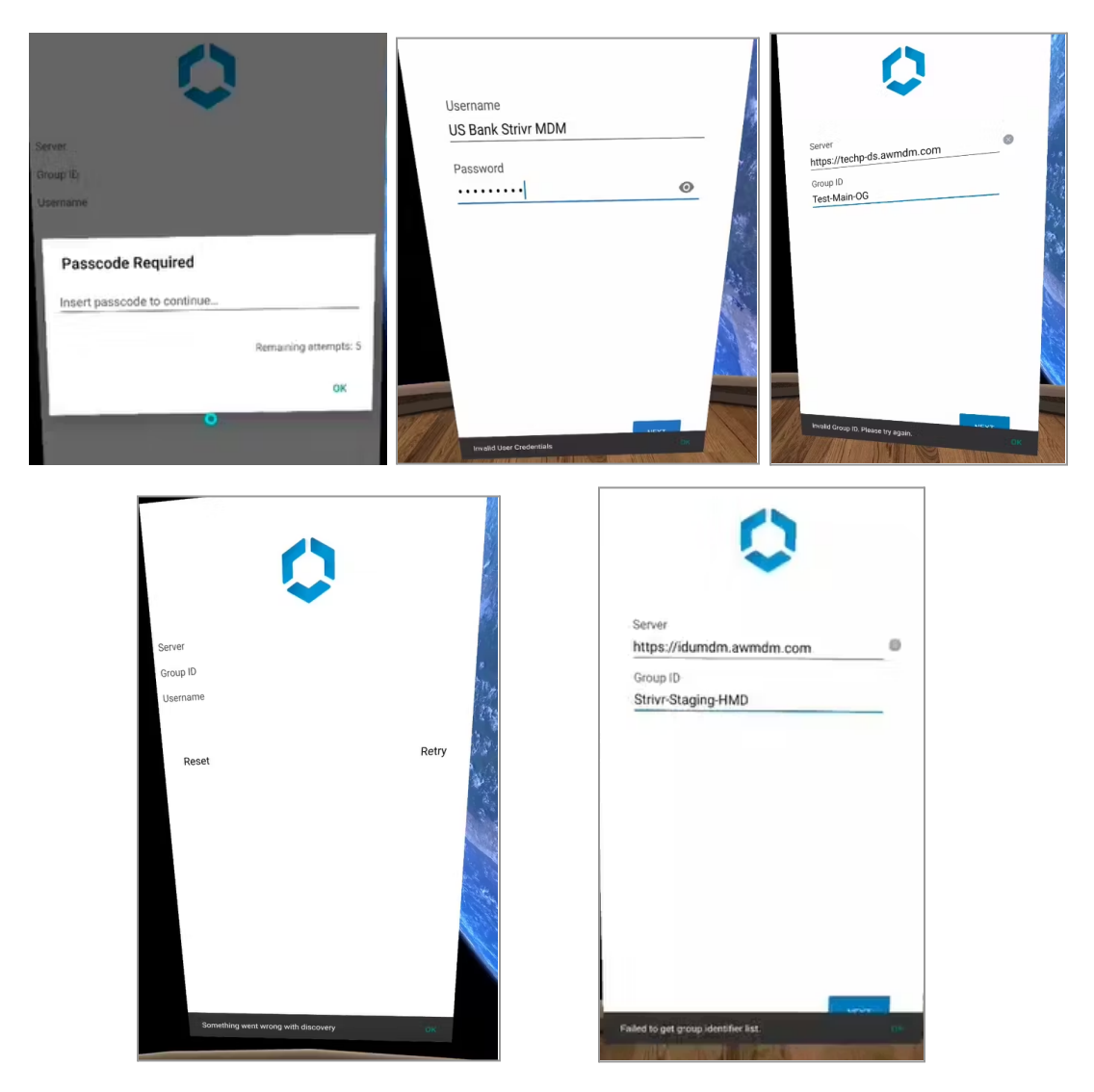

#### Resolution

In any of these scenarios, the user needs to follow the corresponding steps:

- Factory reset the device.
- Quarantine the headset and reach out to Strivr operations team for further troubleshooting directions.

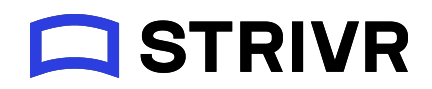

# Factory Reset Instructions

Follow the steps below to factory reset Pico headsets:

- Disconnect the USB connection from the headset. Activate reboot recovery mode in the headset by long pressing the following button combination while the headset is in "On" state: Pico Home Button + Volume Up + Power (see the Factory Reset Button Reference after these steps). Once the headset goes into "reboot recovery mode", the user should see the No command screen.
- Now press the "Power + Volume Up" button for at least 3 seconds and release the button combination to navigate to the following screen. Once the user reaches the screen below, use the "Volume Up / Volume Down" buttons to navigate to the "Wipe data/factory reset" option and click the "Confirm" button.
- Once the headset is factory reset, the user can select the "reboot system now" to reboot the headset.

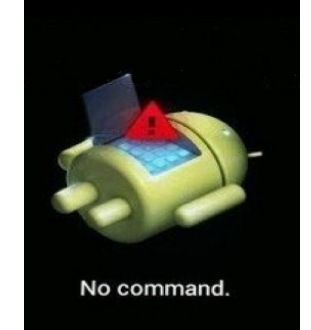

#### Android system recovery <3e> LRX22G.G920FXXU1AOCV

Volume up/down to move highlight; power button to select.

#### reboot system now apply update from ADB apply update from external storage apply update from cache wipe data/factory reset wipe cache partition reboot to bootloader power down view recovery logs

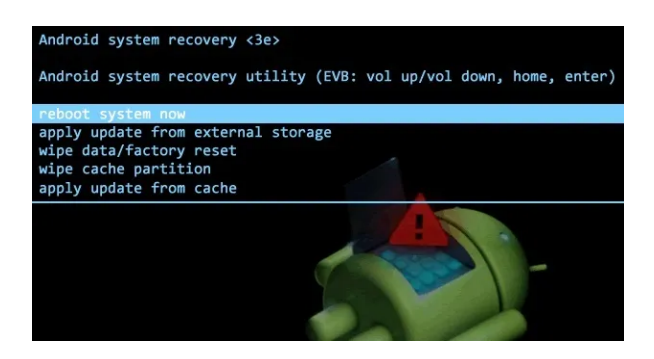

4. Once reboot is complete, the user can retry Device Setup by reconnecting the headset to the workstation via USB.

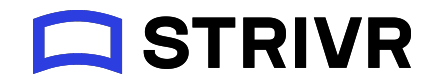

#### FACTORY RESET BUTTON REFERENCE

#### PICO NEO 3

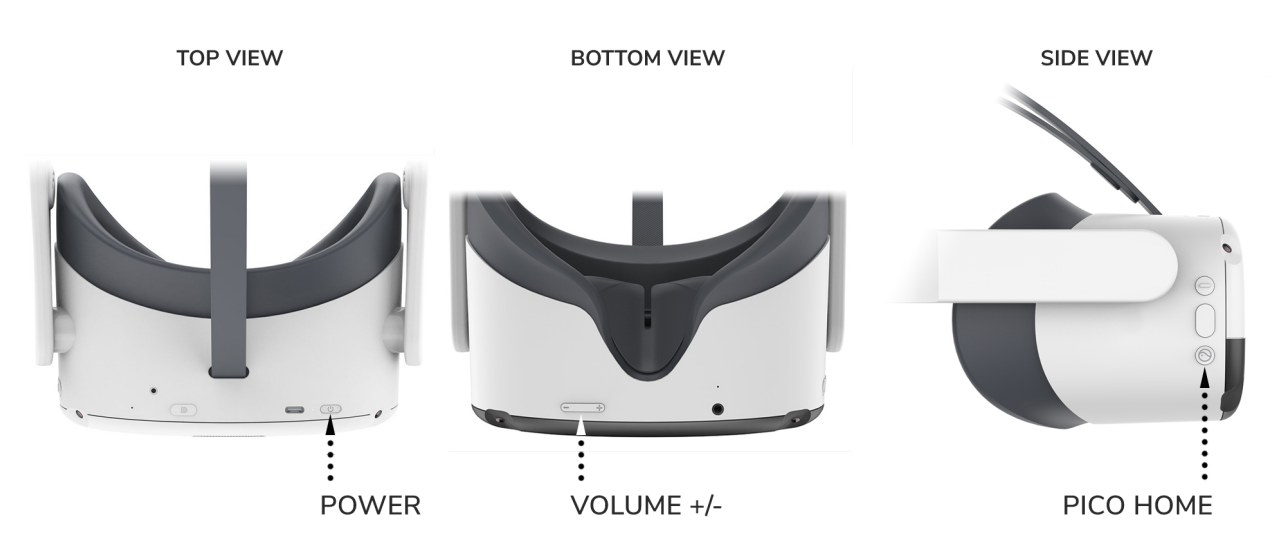

PICO G2 4K

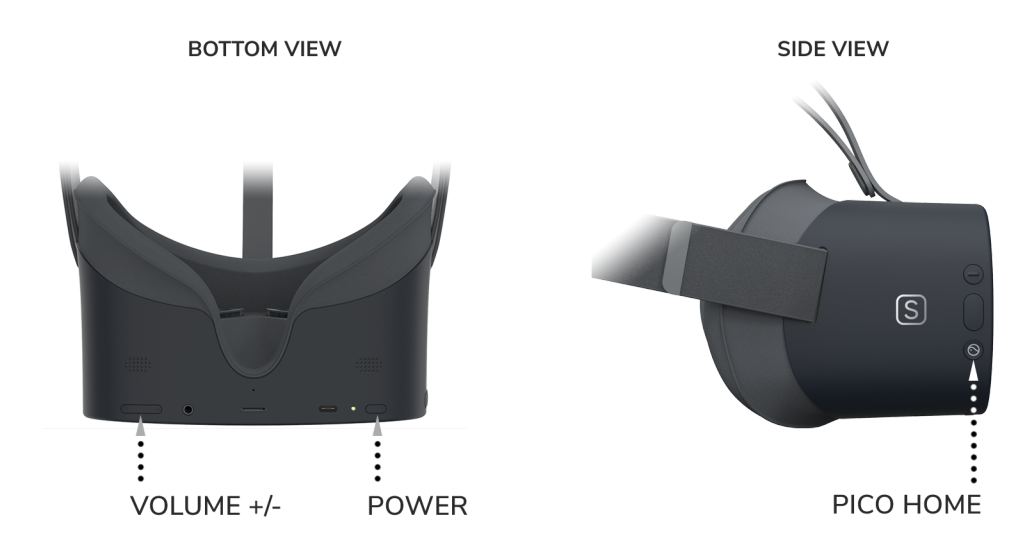